## FS030W データ通信量設定

FS030Wの通信量は、初期設定では自動リセットされません。 毎月リセットされたい場合は、以下の操作が必要となります。

- 1. FS030W と機器(PC やスマホなど)を Wi-Fi(無線 LAN)接続します。
- Web ブラウザから管理画面にアクセスします。 アドレス「192.168.100.1」

| 192.168.100 | ).1 |  |  | 8 |
|-------------|-----|--|--|---|

3. ログインします。

| パスワード「admin」                            |  |  |  |  |  |  |
|-----------------------------------------|--|--|--|--|--|--|
| FUJISOFT                                |  |  |  |  |  |  |
| Mobile Router FS030W                    |  |  |  |  |  |  |
| <b>™I</b> LTE 💮 奈 <sup>2.46</sup> ा 35% |  |  |  |  |  |  |
|                                         |  |  |  |  |  |  |
| バスワード<br>(パスワード)<br>(パスワードを記憶する。        |  |  |  |  |  |  |
| ወ ቻイ >                                  |  |  |  |  |  |  |
|                                         |  |  |  |  |  |  |

4. 「モバイルネットワーク設定」-「データ通信量」-「自動リセット設定」を有効、 希望のリセット日を設定してください。

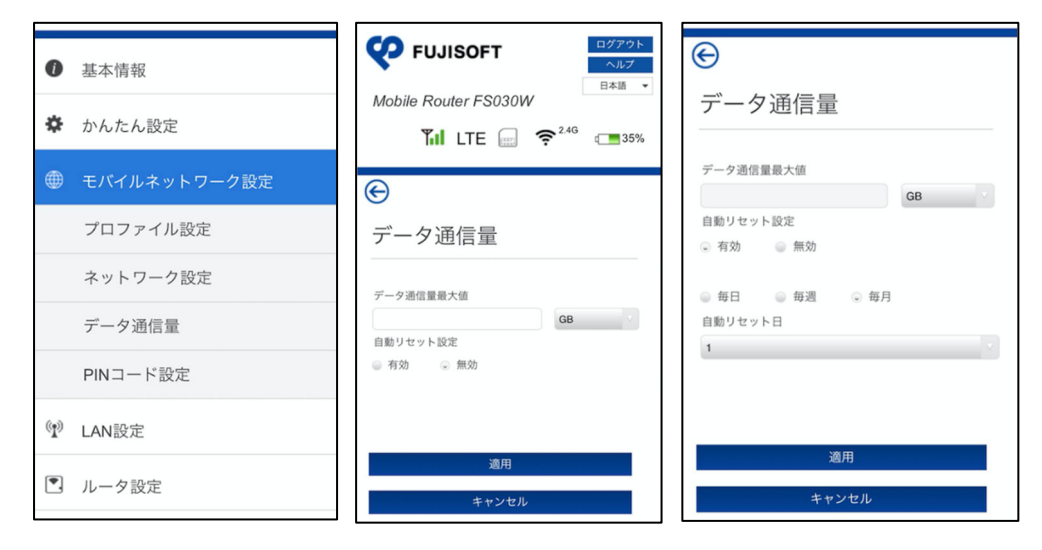